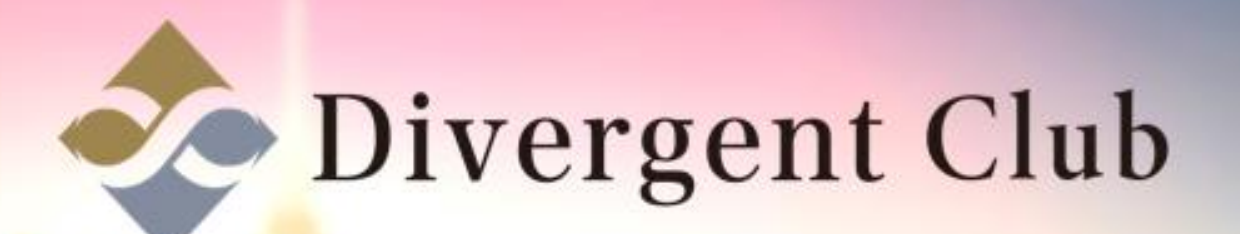

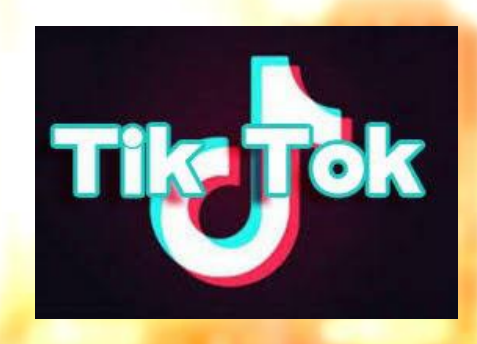

## TIK TOK登録マニュアル

App Store または Play ストアからTik Tokをダウンロードします。
①Tik Tokアプリを開きます。
②"Tik Tok"は通知を送信します。よろしいですか?[許可]をタップします。
③画面をスワイプ(下から上にスライド)します。

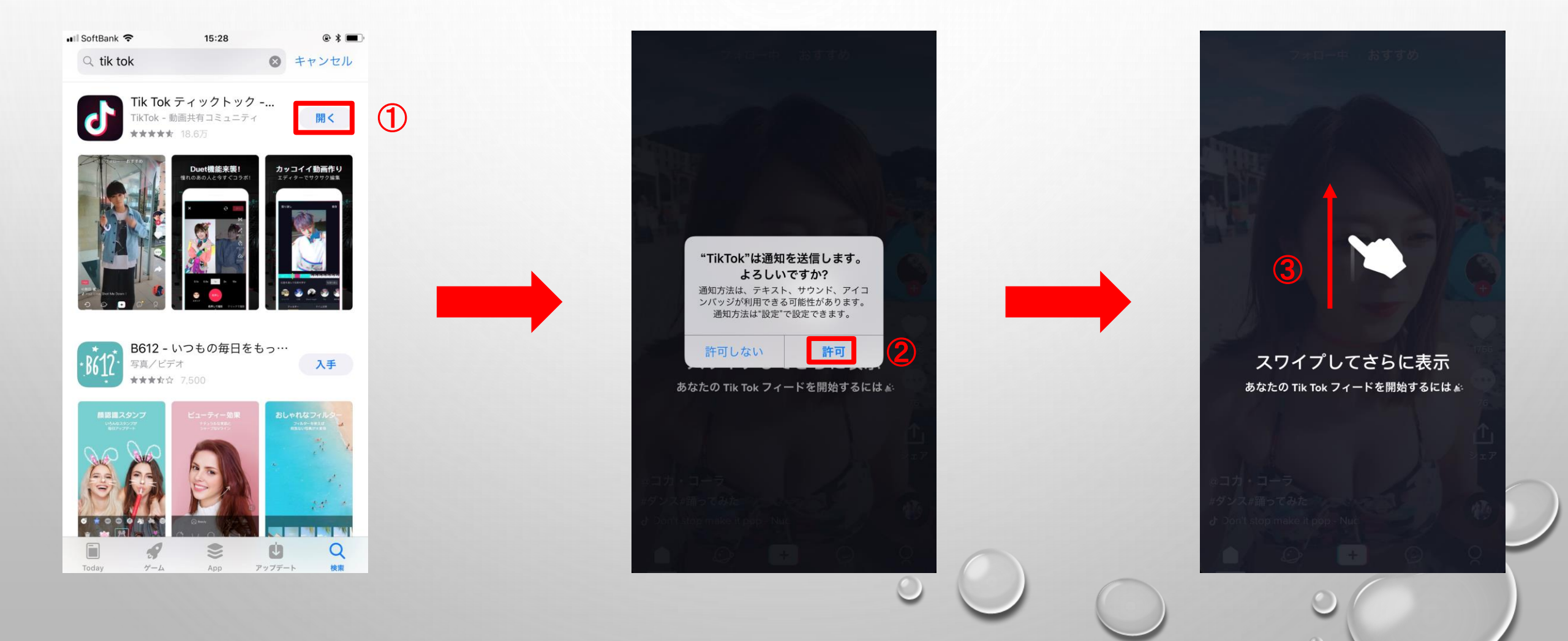

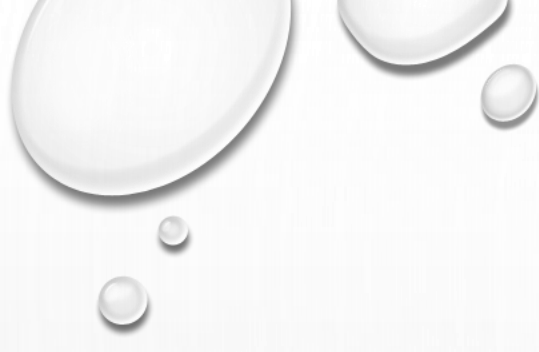

④メッセージまたはマイページをタップします。
 ⑤ログイン画面が開きます。
 電話番号または、SNSからログイン出来ます。

ここでは"Twitter"を使ってログインしてみました。 ご自身の好きな方法でログインを選択してください。

⑥"Tik Tok"が"Twitter"を開こうとしています[開く]をクリックします。

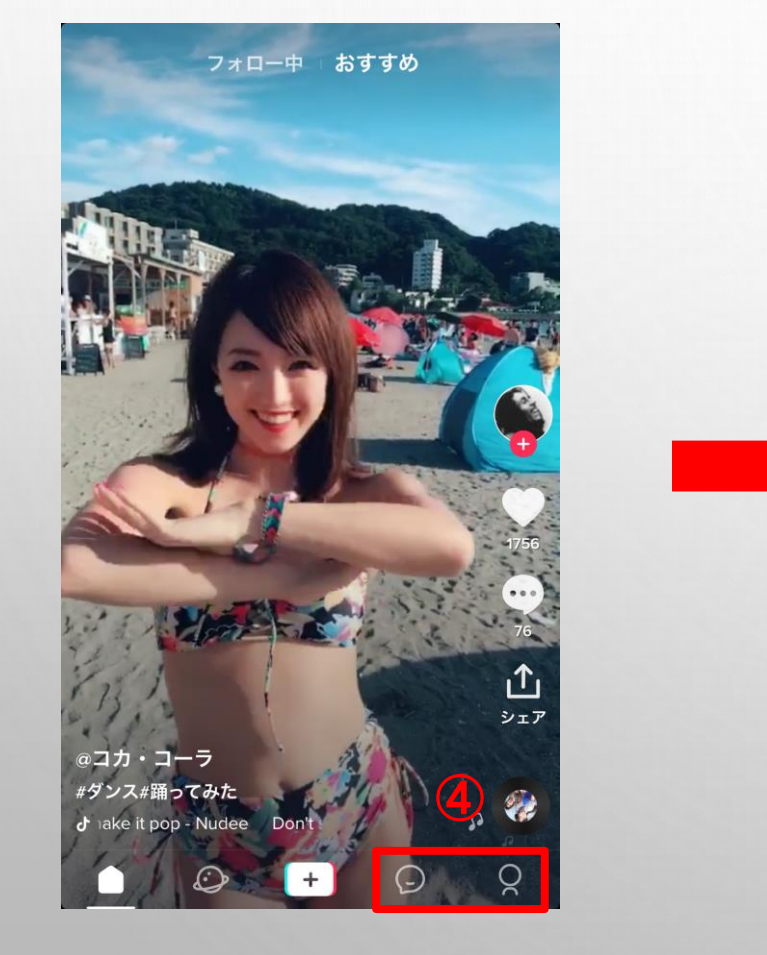

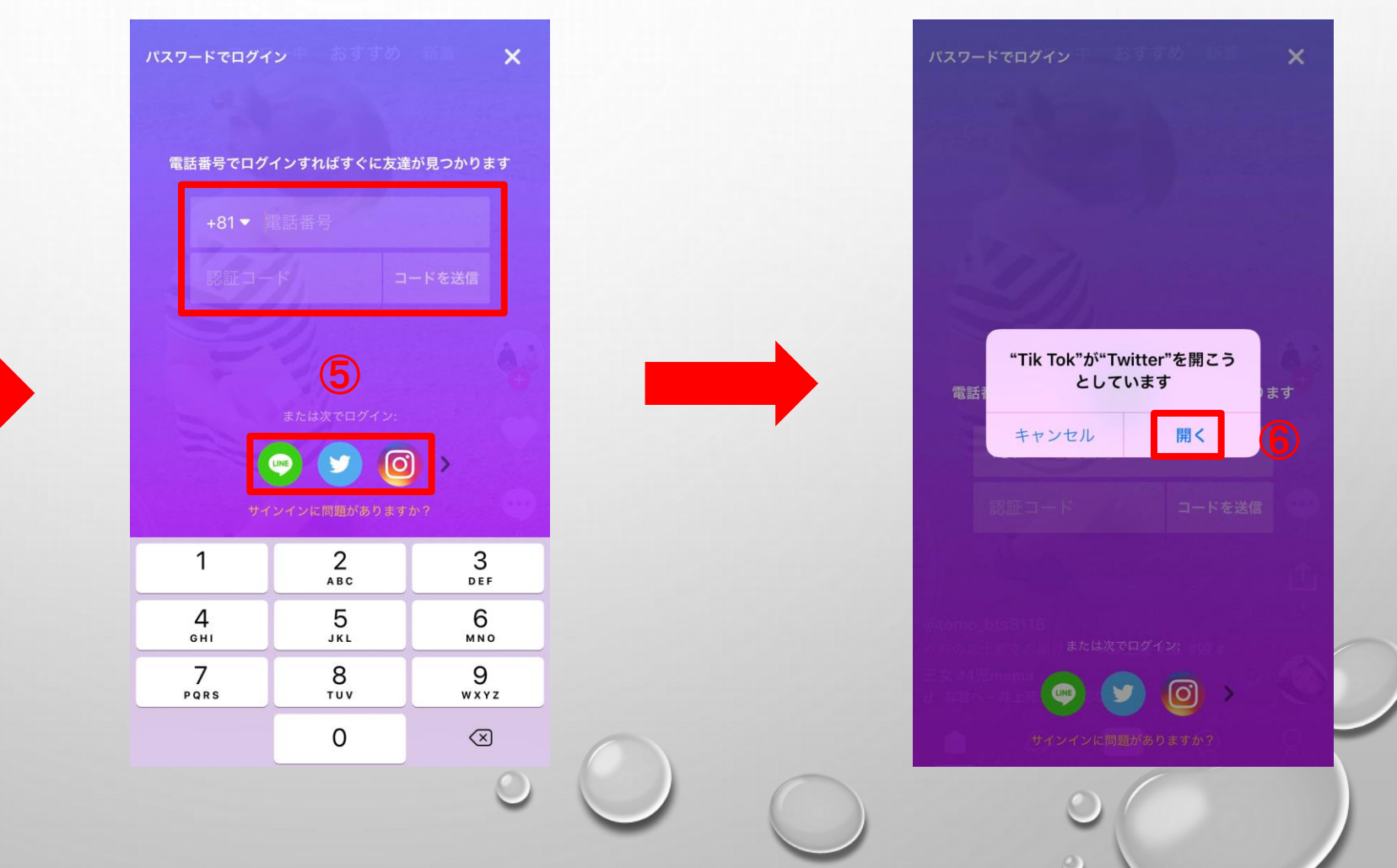

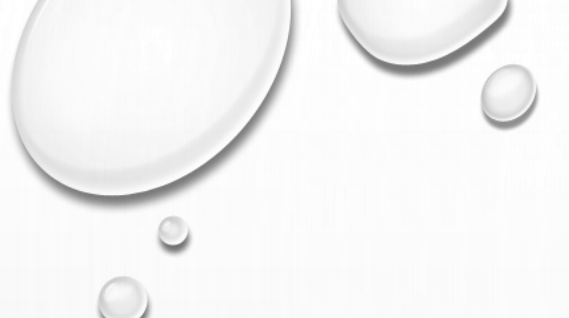

## ⑦アカウントを連携 [連携]をタップします。 連携完了です!

アカウントの設定を完了すると動画の投稿が可能になります。

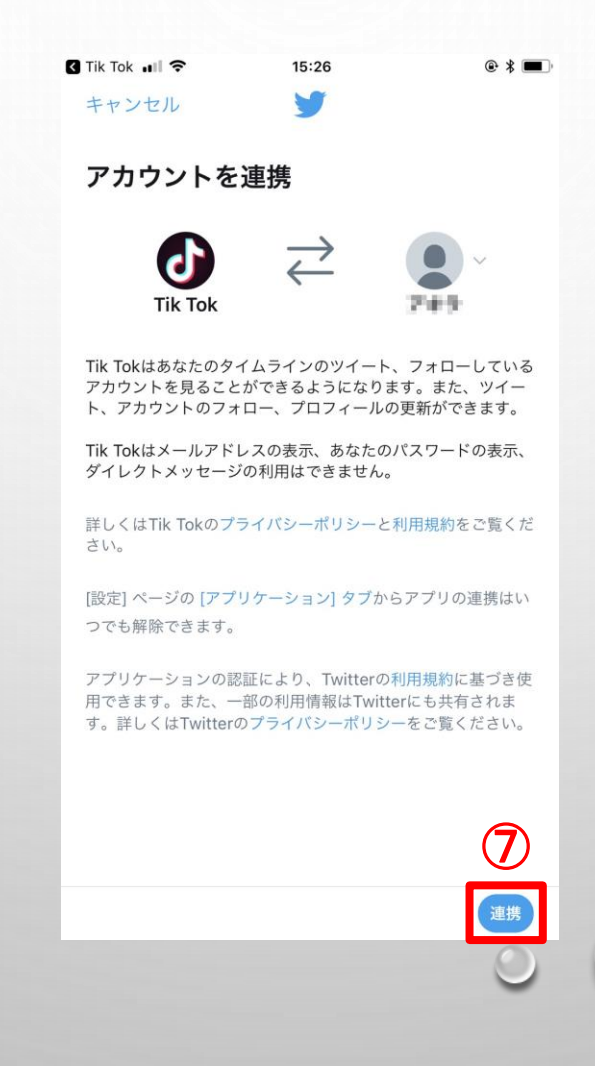